1. From Portal account, go to More->Student Reports

| Today              | More                        |
|--------------------|-----------------------------|
| Calendar           |                             |
| Assignments        | Address Information         |
| Grades             | Assessments                 |
| Grade Book Updates | Demographics                |
| Attendance         | Family Information          |
| Schedule           | Health                      |
| Fees               | Important Dates             |
| Message Center     | Lockers                     |
| More               | Transportation              |
|                    | Online Registration         |
|                    | Student Reports             |
|                    | Spanish Online Registration |

 Select Student: From the dropdown menu, highlight the student on the second line of school (the first line is for SY19-20 and the second line is for SY 20-21)
U-46 Live Site Login

| elect Student:              | Select Student       | <u> </u>    |
|-----------------------------|----------------------|-------------|
| elect a Report:             | Select Student       | HIGH SCHOOL |
|                             | Aygeon Abner - ELGIN | HIGH SCHOOL |
| Generate Report Return to   | Portal               | 2           |
| aiting for Report Selection |                      |             |
|                             |                      |             |
|                             |                      |             |
|                             |                      |             |

3. Select a Report: Select Scratch Schedule from the dropdown menu.

Instructions: Select the student and report you would like to view.

| Select Student:                                               | - ELGIN HIGH SCHOOL V |
|---------------------------------------------------------------|-----------------------|
| Select a Report:                                              | Select a Report: V    |
| Generate Report Return to Portal Waiting for Report Selection | Scratch Schedule      |
|                                                               |                       |
|                                                               |                       |
|                                                               |                       |
|                                                               |                       |

## 4. Generate Report

Instructions: Select the student and report you would like to view.

| Select Student:                  | ELGIN HIGH SCHOOL V |
|----------------------------------|---------------------|
| Select a Report:                 | Scratch Schedule V  |
| Generate Report Return to Portal | ]                   |
|                                  |                     |
|                                  |                     |
|                                  |                     |